# Functional Tips for Print Envoy

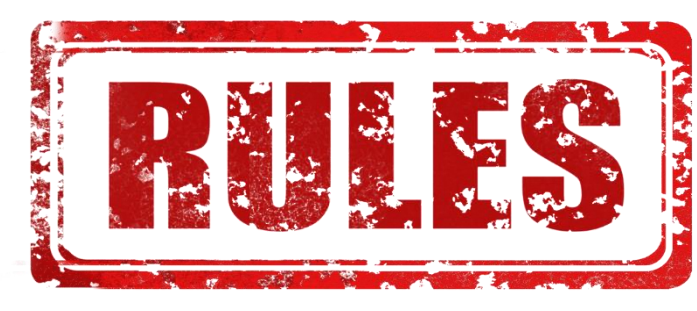

-By Harrison Brazelton harrison.brazelton@nextw.com

This month's tip for getting more from your Print Envoy implementation!

Print Envoy: Template & Printer Selection Rule Updates

In this month's edition of the Print Envoy newsletter, we will be discussing our new functionality that allows users to filter Template Selection Rules on Print Handlers, as well as allowing you to dynamically choose Printer Selection Rules based on the 'Template Rule Name' that was chosen for a label. I will provide examples with how users can utilize this functionality below.

## Template Selection Rule Filtering

Navigate to DSI Print Envoy – Print Handling – Template Selection Rules.

| ← 🚍 🗟 Save 🕂 New 🗎 Delete                                                                                                    | Options ,0                                 |                                             |              |                               |                                              | 8 | 0 | 0 | C | d |
|----------------------------------------------------------------------------------------------------|--------------------------------------------|---------------------------------------------|--------------|-------------------------------|----------------------------------------------|---|---|---|---|---|
| Personalize         Page options           Always open for editing         Security diagnostics           Personalize this page         Advanced filter or sor           Add to workspace ✓         Record info | tdit Shi<br>Revert Get a link ✓ Cree<br>t  | ure<br>te a custom alert ~<br>age my alerts |              |                               |                                              |   |   |   |   | ~ |
| P Filter                                                                                                    | Standard view ~<br>Template Selection I    | Rules                                       |              |                               |                                              |   |   |   |   |   |
| Print Handler<br>All                                                                                                    | Rule Name<br>ArrivalJournal_Post           | Label Template Name Placeholder2            | Priority Lab | el Qty or Field Providing Qty | Override Printer Printer01 V Template Prefix |   |   |   |   |   |
| ArrivalJournal_Post<br>0                                                                                                    | Rule Fields                                |                                             |              |                               |                                              |   |   |   | ^ | 9 |
| ArrivalJournal_PrintLinesButt<br>Placeholder<br>ArrivalJournal_PrintLinesButton<br>0                                                                                                    | + New Delete C C Field ID PrintHandlerName | Value     ArrivalJournal_Post               | Description  |                               |                                              |   |   |   |   | I |
| Count rule<br>test<br>CountJournal_PrintLinesButton<br>10                                                                                                    |                                            |                                             |              |                               |                                              |   |   |   |   |   |
| Count rule 02<br>Count/ournal_PrintLines8utton<br>Count/ournal_PrintLines8utton<br>60                                                                                                    |                                            |                                             |              |                               |                                              |   |   |   |   |   |
| CountJournal_Post<br>Placeholder<br>CountJournal_Post<br>0                                                                                                    |                                            |                                             |              |                               |                                              |   |   |   |   |   |
| Del DE constational MANDO                                                                                                    |                                            |                                             |              |                               |                                              |   |   |   |   |   |

You will notice the new 'Print Handler' filter highlighted above in the screenshot.

|   | Print Handler                                       |
|---|-----------------------------------------------------|
|   | All                                                 |
| 1 | All                                                 |
|   | ArrivalJournal_Post                                 |
|   | ArrivalJournal_PrintLinesButton                     |
|   | CountJournal_Post                                   |
|   | CountJournal_PrintLinesButton                       |
|   | DSI_PE_Canceled_work_WMDP                           |
|   | InventoryLabelPrint                                 |
| _ | LocationLabelPrint                                  |
|   | ProdTableListPage_PrintButton                       |
|   | ProdTableListPage_Release                           |
|   | ProductionFloorExecution                            |
|   | ProductionFloorExecutionButton                      |
|   | ProductionFloorExecutionReportProgress              |
|   | SalesTable_PrintLinesButton                         |
| _ | WHSContainerTable_CloseContainerProfileId           |
|   | WHSContainerTable_PrintPalletLabelsButton           |
|   | WHSLicensePlate_PrintButton                         |
|   | WHSLicensePlate_WMDP                                |
| - | WHSLicensePlateLabel_Create                         |
| 4 | Wittership and the Defendation is at the left state |

Once you click on the filter, it will list each Print Handler. Select a record from the drop-down to see all relevant 'Template Selection Rules' relating to the chosen Print Handler.

| P Filter                                                  | Standard view ~<br>Template Selection R | Rules                |           |                                  |                  |
|-----------------------------------------------------------|-----------------------------------------|----------------------|-----------|----------------------------------|------------------|
| Print Handler                                             | Rule Name                               | Label Template Name  | Priority  | Label Qty or Field Providing Qty | Override Printer |
| CountJournal_PrintLinesButton ~                           | Count rule                              | test                 | 10        |                                  |                  |
| Count rule<br>test<br>CountJournal_PrintLinesButton<br>10 | Rule Fields                             |                      |           |                                  | Template Prefix  |
| Count rule 02                                             | + New 🗎 Delete                          |                      |           |                                  |                  |
| CountJournal_PrintLinesButton                             | C Field ID                              | ↑ Value              | Descrip   | otion                            |                  |
| CountJournal_PrintLinesButton<br>60                       | O PrintHandlerName                      | CountJournal_PrintLi | nesButton |                                  |                  |
|                                                           |                                         |                      |           |                                  |                  |

### March 2025

#### Print Envoy Tips Issue #19

The list will display all relevant 'Template Selection Rules' that could be used by the specified Print Handler, which include rules directly relating to a Print Handler via the 'PrintHandlerName' rule field or a default/'catch-all' rule that could still be used by the specified Print Handler. These records are displayed in 'priority' order, you can see in the screenshot above that the first rule, 'Count Rule', has a priority of 10, therefore it is displayed above the 'Count rule 02' record with a priority of 60.

This is very useful for users who have multiple template selection rules as the list can grow very large in some cases, making it difficult to find or modify specific template rules.

## Select Printer Selection Rules Based on the Label Template

There are many cases where a label needs to be sent to a specific printer based on criteria already defined by the 'Template Selection Rule'. With this new feature, if your criteria are defined on the 'Template Selection Rule', all you would need is one rule field on your Printer Selection Rule tying back to the template you are using. I have provided an example below.

| ← 😑 🗟 Save 🕂 New 🛍 Delete           | Options 🔎                                  |                      |                                  |       |  |  |  |  |
|-------------------------------------|--------------------------------------------|----------------------|----------------------------------|-------|--|--|--|--|
| ✓ Filter                            | Standard view ~<br>Printer Selection Rules |                      |                                  |       |  |  |  |  |
| Catchall<br>Printer03<br>99         | Rule Name<br>TemplateNameTest3             | Printer ID Printer04 | Priority           ~           0 | 0     |  |  |  |  |
| CountButton<br>Printer04            | Rule Fields                                |                      |                                  |       |  |  |  |  |
| 0<br>TemplateNameTect               | C     Field ID     TempleteBullebla        | Value     Count rule | Descri                           | ption |  |  |  |  |
| Printer02<br>0                      | lemplaterulena                             | Count rule           |                                  |       |  |  |  |  |
| TemplateNameTest3<br>Printer04<br>0 |                                            |                      |                                  |       |  |  |  |  |
| Test05                              |                                            |                      |                                  |       |  |  |  |  |
| 0                                   |                                            |                      |                                  |       |  |  |  |  |
|                                     |                                            |                      |                                  |       |  |  |  |  |
|                                     |                                            |                      |                                  |       |  |  |  |  |
|                                     |                                            |                      |                                  |       |  |  |  |  |

Navigate to DSI Print Envoy – Print Handling – Printer Selection Rules.

Create a new Printer Selection Rule or edit an existing one. Add a 'Rule Field' with the 'TemplateRuleName' Field Id. Set the value to whatever template rule name you want to use.

It is still possible to add multiple 'Rule Fields' and increase the selection criteria, if necessary, but in this example, I am just showing how a user can easily tie a template to a printer using only one 'Rule Field'.

| Standard view 🗸          |     |                  |                      |                         |          |         |                                  |                                                                                                    |  |  |
|--------------------------|-----|------------------|----------------------|-------------------------|----------|---------|----------------------------------|----------------------------------------------------------------------------------------------------|--|--|
| Template Selection Rules |     |                  |                      |                         |          |         |                                  |                                                                                                    |  |  |
| Count n                  | ule |                  | Label Templa<br>test | te Name                 | Priority | 10      | Label Qty or Field Providing Qty | Override Printer          Image: Constraint of the second second |  |  |
| Rule Fields              |     |                  |                      |                         |          |         |                                  |                                                                                                    |  |  |
| + New 📋 Delete           |     |                  |                      |                         |          |         |                                  |                                                                                                    |  |  |
| $\bigcirc$               | C   | Field ID         | Ŷ                    | Value                   |          | Descrip | tion                             |                                                                                                    |  |  |
| $\bigcirc$               |     | PrintHandlerName |                      | CountJournal_PrintLines | sButton  |         |                                  |                                                                                                    |  |  |
|                          |     |                  |                      |                         |          |         |                                  |                                                                                                    |  |  |

The 'Rule Name' field highlighted above on the 'Template Selection Rule' corresponds to the 'TemplateRuleName' rule field value.

Thanks for making it this far, and I hope that you will be able to find value in these new features! We are constantly striving to make user-friendly improvements and increase the value of Print Envoy as a whole. Please reach out to me at <u>harrison.brazelton@nextw.com</u> if you have any questions or concerns regarding these features, or if you have any ideas of your own that you believe would be beneficial to the functionality or value of Print Envoy.